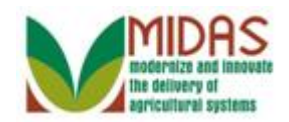

#### Purpose

The purpose of the TIN/Name Query is to verify the Name, TIN Type, and TIN combination with the IRS Response Codes (IRC) of every active BP record with an Employee ID Number (EIN) or Social Security Number (SSN). The IRS Response Codes (IRC) provides the validation or errors that must be corrected to unblock the EIN/SSN so the information can move to downstream systems.

This work instruction will describe how to create two Saved Search Query variants. The variants are saved and can be used for future use, to view and open TIN/Name validations.

Saved Search variants allow the user to save the Search selection parameters from the Search input screen. This is a one-time setup, and can be executed multiple times based on the selection criteria saved.

## Trigger

Perform this procedure when you need to create saved searches to solve IRS Response Codes for EIN and SSN BP records.

## Prerequisites

• None

## **Helpful Hints**

- "xxxx" within a document represents a variable, which may consist of a name, number, etc.
- In the field description tables, **R** indicates the action is required, **O** indicates the action is optional, and **C** indicates the action is conditional.
- The following notes may be used throughout this work instruction:

| Note type                            | Icon | Description                                                                                                    |
|--------------------------------------|------|----------------------------------------------------------------------------------------------------|
| A <b>general</b> note of information | G    | This is the most commonly used note<br>icon. It is the default icon in the<br>uPerform system for all notes. Use<br>this icon for general information that<br>falls out of the scope of these other |

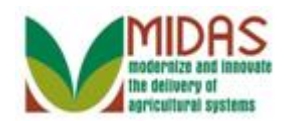

|                                 |              | icons.                                                                                                    |
|---------------------------------|--------------|----------------------------------------------------------------------------------------------------|
| A cautionary note               |              | Use this note to communicate to the<br>end-user of something that <b>MUST</b> be<br>completed or another trigger that<br>should be started and is related to the<br>procedure. |
| A critical note                 | $\bigotimes$ | Use this note to specify something that <b>MUST NOT</b> be done during the procedure.                                                                                          |
| Contact someone                 | C            | Use this icon to specify to the end-<br>user the need to initiate a<br>communication within the<br>organization due to an event in the<br>procedure.                           |
| A <b>reference</b> is available | <b>,</b>     | Use this note to specify that more<br>information is available in another<br>location. You may reference SOPs,<br>another system, or document.                                 |

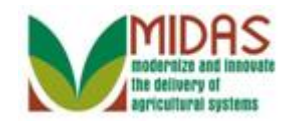

#### Procedure

1. Start the transaction from the MIDAS CRM Home Page.

#### Home

|                                                                                                    | Saved Searches -                                                                                                    | Go Advanced 🗊  |
|----------------------------------------------------------------------------------------------------|----------------------------------------------------------------------------------------------------|----------------|
| Home                                                                                                    |                                                                                                    | 🖸 Back 👻 💽 👻   |
|                                                                                                    |                                                                                                    | ې 🖨 😮          |
| Home                                                                                                    |                                                                                                    |                |
| Worklist                                                                                                    | Alerts                                                                                                    |                |
| Business Partner                                                                                                    | New cleansing case has been created                                                                                                    | 09/23/20 11:25 |
| Farm Records Veb Links 🍕 🖻 🗙                                                                                                    | Q Search                                                                                                    | = ×            |
| Organizational Model          Product Master         Recent Items         JED CLAMPETT         ELLY MAY CLAMP         BARBARA A PROH         JOHN E TAYLOR         HAWKEYE PIERCE | Search Attachment Folder<br>Search Cleansing Cases<br>Search Customers/Contacts<br>Search Farms/Bins<br>Search Member Hierarchies<br>Search Requested Products<br>Search Requested Products<br>Search Requested Products<br>Search Restricted Fields<br>Create<br>Create Folders for Attachments<br>Create New Product Request<br>Create Restricted Fields<br>Reports<br>Key Field Change Requests<br>Potential Duplicates | • x            |

- 2. Click the Business Partner Business Partner button to go to the Accounts page.
  - The first Saved Search query variant described in this document will be used to search for BP records with the tax type EIN (Employer Identification Number) and where the IRS Response Codes are 01 through 08.

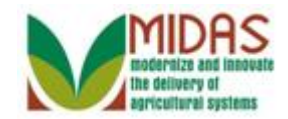

#### Accounts

|                                                                                     |                                                                                        |     | Saved Searches -                                  | ▼ Go Advanced 湔 |
|-------------------------------------------------------------------------------------|----------------------------------------------------------------------------------------|-----|---------------------------------------------------|-----------------|
| 1                                                                                   | Accounts                                                                               |     |                                                   | 🕒 Back 👻 🗔 👻    |
|                                                                                     |                                                                                        |     |                                                   | હ 🖨 😮           |
| Home                                                                                |                                                                                        |     |                                                   |                 |
| Worklist                                                                            | Search                                                                                 | = × | Reports                                           | <b>X</b>        |
| Business Partner                                                                    | Search Cleansing Cases<br>Search Customers/Contacts<br>Search Documents                |     | Key Field Change Requests<br>Potential Duplicates |                 |
| Farm Records                                                                        | Search Employees                                                                       |     |                                                   |                 |
| Organizational Model 🕨                                                              | Search Folder for Attachments<br>Search Member Hierarchies<br>Search Pastricted Fields |     |                                                   |                 |
| Product Master                                                                      | Search Service Center Changes                                                          |     |                                                   |                 |
| Recent Items                                                                        |                                                                                        |     |                                                   |                 |
| JED CLAMPETT<br>ELLY MAY CLAMP<br>BARBARA A PROH<br>JOHN E TAYLOR<br>HAWKEYE PIERCE |                                                                                        |     |                                                   |                 |

**3.** Click the **Search Customers/Contacts Search Customers/Contacts** link to go to the Search: Customers page.

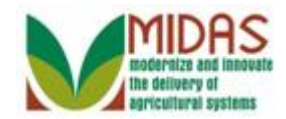

|                                                                   |                         |      |               |   | Saved        | Searc | hes 🔹    |      | ▼ Go Advanced m̃   |
|-------------------------------------------------------------------|-------------------------|------|---------------|---|--------------|-------|----------|------|--------------------|
|                                                                   | Search: Customers       |      |               |   |              |       |          |      | 🖸 Back 🝷 💟 👻       |
|                                                                   |                         |      |               |   |              |       |          |      | 0                  |
| Home                                                              | Search Criteria         |      |               |   |              |       |          |      | Hide Search Fields |
| Worklist                                                          |                         |      |               |   |              |       |          |      |                    |
| Business Partner                                                  | Search for: All Account | nts  |               |   | •            |       | _        |      |                    |
| Earm Docords                                                      | Business Name           | -    | is            | • |              |       | 00       |      |                    |
|                                                                   | First Name              | -    | is            | • |              |       | 00       |      |                    |
| Organizational Model                                              | Last Name               | -    | is            | ٠ |              |       | 00       |      |                    |
| Product Master                                                    | Middle Name             | -    | is            | • |              |       | 00       |      |                    |
|                                                                   | Common Customer Name    | -    | is            | • |              |       | 00       |      |                    |
| Recent Items                                                      | BP Number/ID            | -    | is            | • |              |       | 00       |      |                    |
| JED CLAMPETT                                                      | Role                    | -    | is            | • |              | -     | 00       |      |                    |
| ELLY MAY CLAMP                                                    | Tax ID Number           | -    | is            | • |              |       | 00       |      |                    |
| BARBARA A PROH                                                    | Tax ID Type             | -    | is            | • |              | -     | 00       |      |                    |
| HAWKEYE PIERCE                                                    | Archived Flag           | -    | is            | • | Not Set      | -     | 00       |      |                    |
|                                                                   | Inactive Flag           | -    | is            | • | Not Set      | -     | 00       |      |                    |
|                                                                   | IRS Response Code       | -    | is            | • |              | -     | 00       |      |                    |
|                                                                   | IRS Attempts            | -    | equals        | • |              |       | 00       |      |                    |
|                                                                   | Associated State        | -    | is            | ▼ | ALL STATES   | -     | 00       |      |                    |
|                                                                   | Associated County       | -    | is            | ▼ | ALL COUNTIES | -     | 00       |      |                    |
|                                                                   | Service Center          | •    | is            | • | ALL CENTERS  | -     | 00       |      |                    |
| Maximum Number of Results: 100 Search Clear Reset Save Search As: |                         |      |               |   |              |       |          |      |                    |
|                                                                   | New Customer            |      |               |   |              |       |          |      |                    |
|                                                                   |                         |      |               |   |              |       |          |      |                    |
|                                                                   | Ina BP Num Cor          | mmon | Customer N Ta | F | Ра Та Но     | . S   | . City S | ZI T | IRS Respo I.       |

4. Click the Tax ID Type dropdown list button to view the available options.
The TIN Type EIN is the first search parameter for the query.

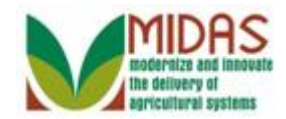

|                        |                                   |      |                |     | Saved Search             | ies | -        |    |   | Go Advanced        | ii: |
|------------------------|-----------------------------------|------|----------------|-----|--------------------------|-----|----------|----|---|--------------------|-----|
|                        | Search: Customers                 |      |                |     |                          |     |          |    |   | 🖸 🖸 Back 🔻 🗋       | -   |
|                        |                                   |      |                |     |                          |     |          |    |   |                    | ?   |
| Home                   | Search Criteria                   |      |                |     |                          |     |          |    |   | Hide Search Fields | -   |
| Worklist               |                                   |      |                |     |                          |     |          |    |   |                    |     |
| Business Partner       | Search for: All Accourt           | nts  |                |     | •                        |     |          |    |   |                    |     |
| Earm Dooorda           | Business Name                     | •    | is             | •   |                          | 0   | •        |    |   |                    |     |
|                        | First Name                        | -    | is             | •   |                          | 0   | •        |    |   |                    |     |
| Organizational Model 🕨 | Last Name                         | -    | is             | •   |                          | 0   | •        |    |   |                    |     |
| Product Master         | Middle Name                       | -    | is             | •   |                          | 0   | •        |    |   |                    |     |
|                        | Common Customer Name              | -    | is             | •   |                          | 0   | •        |    |   |                    |     |
| Recent Items           | BP Number/ID                      | -    | is             | •   |                          | 0   | •        |    |   |                    |     |
| JED CLAMPETT           | Role                              | -    | is             | •   | -                        | 0   | •        |    |   |                    |     |
| ELLY MAY CLAMP         | Tax ID Number                     | -    | is             | •   |                          | 0   | •        |    |   |                    |     |
| BARBARA A PROH         | Tax ID Type                       | -    | is             | •   | -                        | 0   | •        |    |   |                    |     |
|                        | Archived Flag                     | -    | is             | •   |                          |     | •        |    |   |                    |     |
| HAWKETETIEKOE          | Inactive Flag                     | -    | is             | •   | Employer ID Number       |     | •        |    |   |                    |     |
|                        | IRS Response Code                 | -    | is             | •   | IRS Number               | су  | •        |    |   |                    |     |
|                        | IRS Attempts                      | -    | equals         | •   | No Tax ID Type           |     | •        |    |   |                    |     |
|                        | Associated State                  | -    | is             | •   | Social Security Number   | _   | •        |    |   |                    |     |
|                        | Associated County                 | -    | is             | •   | ALL COUNTIES -           | 0   | •        |    |   |                    |     |
|                        | Service Center                    | -    | is             | •   | ALL CENTERS -            | 0   | •        |    |   |                    |     |
|                        | Search Clear Reset<br>Result List |      | Save Search As | Ma: | ximum Number of Results: | 10  | 0<br>ave |    |   | H H &              |     |
|                        | Ina BP Num Cor                    | nmon | Customer N Ta  | F   | Pa Ta Ho S               | 0   | City S   | ZI | T | IRS Respo I.       | Ŧ   |

5. Select Employer ID Number Employer ID Number from the Tax ID Type list.

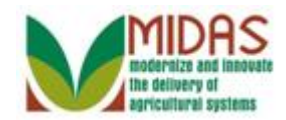

|                                                                   |                        | _    |                | _ | Saved Se           | arch | nes 🔻         | 🔻 Go Advanced 🎬    |
|-------------------------------------------------------------------|------------------------|------|----------------|---|--------------------|------|---------------|--------------------|
|                                                                   | Search: Customers      |      |                |   |                    |      |               | 🖸 Back 👻 🖸 👻       |
|                                                                   |                        |      |                |   |                    |      |               | 0                  |
| Home                                                              | Search Criteria        |      |                |   |                    |      |               | Hide Search Fields |
| Worklist                                                          |                        |      |                |   |                    |      |               |                    |
| Business Partner                                                  | Search for: All Accour | nts  |                |   | •                  |      |               |                    |
| Earm Docorde                                                      | Business Name          | •    | is             | • |                    |      | 00            |                    |
|                                                                   | First Name             | •    | is             | • |                    |      | 0 0           |                    |
| Organizational Model                                              | Last Name              | •    | is             | • |                    |      | 0 0           |                    |
| Product Master                                                    | Middle Name            | •    | is             | • |                    |      | 0 0           |                    |
|                                                                   | Common Customer Name   | -    | is             | • |                    |      | 0 0           |                    |
| Recent Items                                                      | BP Number/ID           | -    | is             | • |                    |      | 0 0           |                    |
| JED CLAMPETT                                                      | Role                   | •    | is             | • |                    | •    | 0 0           |                    |
| ELLY MAY CLAMP                                                    | Tax ID Number          | -    | is             | • |                    |      | 0 0           |                    |
| BARBARA A PROH                                                    | Tax ID Type            | -    | is             | • | Employer ID Number | •    | 0 0           |                    |
|                                                                   | Archived Flag          | -    | is             | • | Not Set            | •    | 0 0           |                    |
| TRANKETE HIEROE                                                   | Inactive Flag          | -    | is             | • | Not Set            | •    | 0 0           |                    |
|                                                                   | IRS Response Code      | -    | is             | • |                    | -    | 0 0           |                    |
|                                                                   | IRS Attempts           | -    | equals         | ▼ |                    |      | <b>6</b>      |                    |
|                                                                   | Associated State       | -    | is             | • | ALL STATES         | -    | Copy Line     |                    |
|                                                                   | Associated County      | -    | is             | Ŧ | ALL COUNTIES       | -    | 0 0           |                    |
|                                                                   | Service Center         | -    | is             | • | ALL CENTERS        | -    | 0 0           |                    |
| Maximum Number of Results: 100 Search Clear Reset Save Search As: |                        |      |                |   |                    |      |               |                    |
|                                                                   | D Now Oustomer         |      | Customer N. T- |   | )- T- U-           | 0    | City 0 71 T   |                    |
|                                                                   | Ina BP Num Cor         | nmon | Customer N Ta  | F | 'a Ta Ho           | S    | . City S Zl T | IRS Respo I.       |

- 6. Click the IRS Response Code Copy Line<sup>®</sup> button to create another IRS Response Code search criteria line.
  - Ð

The **IRS Response Code** search line is only listed once, however the variant can include multiple IRS Response Codes (IRC) search lines.

The **Copy Line** • is used to add the selected search criteria line to be included in the search.

The **Remove Line** • is used to remove the selected search criteria line from being included in the search.

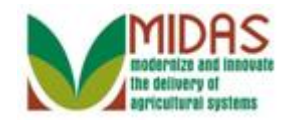

|                                                                                    |                       |      |               |   | Saved Sea          | arch | es - | Go Advanced 🗊      |   |
|------------------------------------------------------------------------------------|-----------------------|------|---------------|---|--------------------|------|------|--------------------|---|
|                                                                                    | Search: Customers     |      |               |   |                    |      |      | 🖸 Back 👻 💽         | ÷ |
|                                                                                    |                       |      |               |   |                    |      |      | 6                  | 5 |
| Hama                                                                               |                       | -    | IS            | • |                    |      | 0    | •                  | • |
| nome                                                                               | Role                  | -    | is            | • |                    | •    | 0    | •                  |   |
| Worklist                                                                           | Tax ID Number         | -    | is            | • |                    |      | 0    | •                  |   |
| Business Partner                                                                   | Tax ID Type           | -    | is            | • | Employer ID Number | •    | 0    | •                  |   |
|                                                                                    | Archived Flag         | -    | is            | • | Not Set            | •    | 0    | •                  |   |
| Farm Records                                                                       | Inactive Flag         | -    | is            | • | Not Set            | •    | 0    | •                  |   |
| Product Master                                                                     |                       | -    | is            | - | 8 lines in group   |      | 0    | •                  |   |
|                                                                                    | IRS Response Code     | -    | is            | - |                    | •    | 0    | •                  |   |
| Recent Items                                                                       | IRS Response Code     | -    | is            | - |                    | •    | 0    | •                  |   |
| BENJAMIN PIERCE                                                                    | IRS Response Code     | -    | is            | - |                    | •    | 0    | 0                  |   |
|                                                                                    | IRS Response Code     | -    | is            | • |                    | •    | 0    | •                  |   |
| ANNA D WHALEY                                                                      | IRS Response Code     | -    | is            | • |                    | •    | 0    | •                  |   |
| JOHN E TAYLOR                                                                      | IRS Response Code     | -    | is            | • |                    | •    | 0    | •                  |   |
|                                                                                    | IRS Response Code     | -    | is            | • |                    | •    | 0    | •                  |   |
|                                                                                    | IRS Response Code     | -    | is            | • |                    | •    | 0    | •                  |   |
|                                                                                    | IRS Attempts          | -    | equals        | - |                    |      | 0    | 0                  |   |
|                                                                                    | Associated State      | -    | is            | - | ALL STATES         | •    | 0    | 0                  |   |
|                                                                                    | Associated County     | -    | is            | - | ALL COUNTIES       | •    | 0    | 0                  |   |
|                                                                                    | Service Center        | -    | is            | - | ALL CENTERS        | •    | 0    | 0                  |   |
| Maximum Number of Results: 100 Search Clear Reset Save Search As: Save Result List |                       |      |               |   |                    |      |      |                    |   |
|                                                                                    | Solution New Customer |      |               |   |                    |      |      | III 🗐 🍕            |   |
|                                                                                    | Ina BP Num Co         | mmon | Customer N Ta | P | 'a Ta Ho           | S    | Cit  | ty S ZI T E IRS Re |   |

- 7. Click the **IRS Response Code** dropdown 🔽 list to view the available options.
  - In this example, the **Copy Line** button was selected eight (8) times to add eight lines to the Saved Search Query.

The **IRS Response Code** has eight lines allocated to the search query, which are used to search for the IRS Response codes 01 through 08.

The following IRC codes require no action:

- 00 TIN and Name match
- 09 Waiting for IRS Response
- 10 Manually Validated

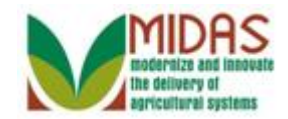

|                    |                    |       |               |           | Saved Sea                | arche                                                                           | es 🗸 🔽 🗸 Go Advanced 👔  |  |  |  |  |
|--------------------|--------------------|-------|---------------|-----------|--------------------------|---------------------------------------------------------------------------------|-------------------------|--|--|--|--|
|                    | Search: Customers  |       |               |           |                          |                                                                                 | 🖸 Back 🔻 💟 👻            |  |  |  |  |
|                    |                    |       |               |           |                          |                                                                                 | 0                       |  |  |  |  |
| Homo               |                    | •     | IS            | •         |                          |                                                                                 | 00                      |  |  |  |  |
| nome               | Role               | -     | is            | •         |                          | •                                                                               | 0 0                     |  |  |  |  |
| Worklist           | Tax ID Number      | -     | is            | •         |                          |                                                                                 | 0 0                     |  |  |  |  |
| Business Partner   | Tax ID Type        | -     | is            | •         | Employer ID Number       | •                                                                               | 0 0                     |  |  |  |  |
|                    | Archived Flag      | -     | is            | •         | Not Set                  | •                                                                               | 0 0                     |  |  |  |  |
| Farm Records       | Inactive Flag      | -     | is            | •         | Not Set                  | •                                                                               | 0 0                     |  |  |  |  |
| Product Master     | IRS Response Code  |       | is            |           | 8 lines in group         |                                                                                 | 0 0                     |  |  |  |  |
|                    | IRS Response Code  | -     | is            | -         |                          | •                                                                               | 0 0                     |  |  |  |  |
| Recent Items       | IRS Response Code  | -     | is            | •         |                          |                                                                                 | <b>A</b>                |  |  |  |  |
| BENJAMIN PIERCE    | IRS Response Code  | -     | is            | •         | Error - Duplicate TIN N  | Matching request.<br>and SSN but TIN type is unknown<br>but TIN type is unknown |                         |  |  |  |  |
| JED CLAMPETT       | IRS Response Code  | -     | is            | •         | Error - Match on EIN t   |                                                                                 |                         |  |  |  |  |
| 4<br>ANNA D WHALEY | IRS Response Code  | -     | is            | •         | Error - Match on SSN     | but '                                                                           | TIN type is unknown     |  |  |  |  |
| JOHN E TAYLOR      | IRS Response Code  | -     | is            | -         | Error - TIN was missin   | ig or                                                                           | was entered incorrectly |  |  |  |  |
|                    | IRS Response Code  | -     | is            | -         | Error – Error invalid 11 | N ma                                                                            | atching request         |  |  |  |  |
|                    | IRS Response Code  | -     | is            | -         |                          | -                                                                               | 0 0                     |  |  |  |  |
|                    | IRS Attempts       | -     | equals        | •         |                          |                                                                                 | 0 0                     |  |  |  |  |
|                    | Associated State   | -     | is            | •         | ALL STATES               | •                                                                               | 0 0                     |  |  |  |  |
|                    | Associated County  | -     | is            | •         | ALL COUNTIES             | •                                                                               | 0 0                     |  |  |  |  |
|                    | Service Center     | -     | is            | -         | ALL CENTERS              | •                                                                               | 0 0                     |  |  |  |  |
|                    | Search Clear Reset |       | Save Search A | Ma<br>As: | ximum Number of Resu     | ılts:                                                                           | 100<br>3 Save           |  |  |  |  |
|                    | Ina BP Num Co      | ommon | Customer N 1a |           | ra 1a Ho 3               | ə                                                                               | Utty S 21 1 E IKS Re    |  |  |  |  |

## 8. Select Error - Duplicate TIN Matching

request Error - Duplicate TIN Matching request. from the list of available items.

Ð

The following IRS Response Codes require that the user take action to solve the error so it doesn't affect downstream systems:

- 01 TIN is missing or entered incorrectly.
- 02 TIN is not currently issued, IRS not validated.
- 03 TIN and Name do not match.
- 04 Error Invalid TIN matching request.
- 05 Duplicate TIN matching request.

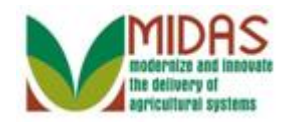

06 - Match on SSN but TIN type is unknown.

#### 07 - Match on EIN but TIN type is unknown.

08 - Match on SSN and EIN but TIN type is unknown.

#### Search: Customers

|                  |                                                           |      |                         |               | Saved Search                | es 🗸 🔽 Go Advanced 前                    |
|------------------|-----------------------------------------------------------|------|-------------------------|---------------|-----------------------------|-----------------------------------------|
|                  | Search: Customers                                         |      |                         |               |                             | 🕒 Back 👻 🔄 👻                            |
|                  |                                                           |      |                         |               |                             | 0                                       |
| Homo             |                                                           | •    | IS                      | •             |                             | 00                                      |
| nome             | Role                                                      | •    | is                      | •             | -                           | 0 0                                     |
| Worklist         | Tax ID Number                                             | •    | is                      | •             |                             | 0 0                                     |
| Business Partner | Tax ID Type                                               | •    | is                      | •             | Employer ID Number 💌        | 0 0                                     |
|                  | Archived Flag                                             | •    | is                      | •             | Not Set 💌                   | 0 0                                     |
| Farm Records     | Inactive Flag                                             | -    | is                      | •             | Not Set 💌                   | 0 0                                     |
| Product Master   |                                                           | -    | is                      | -             | 8 lines in group            | 0 0                                     |
|                  | IRS Response Code                                         | -    | is                      | •             | Error - Duplicate TIN N 🔻   | 00                                      |
| Recent Items     | IRS Response Code                                         | -    | is                      | -             | Error - Match on EIN a 🔻    | 0 0                                     |
| BENJAMIN PIERCE  | IRS Response Code                                         | -    | is                      | -             | Error - Match on EIN b 🔻    | 0 0                                     |
|                  | IRS Response Code                                         | •    | is                      | -             | Error - Match on SSN 💌      | 0 0                                     |
| ANNA D WHALEY    | IRS Response Code                                         | -    | is                      | -             | Error - TIN was missin 💌    | 0 0                                     |
| JOHN E TAYLOR    | IRS Response Code                                         | •    | is                      | •             | Error – Error invalid TIN 🔻 | 0 0                                     |
|                  | IRS Response Code                                         | -    | is                      | •             | Error – TIN and Name 🔻      | 0 0                                     |
|                  | IRS Response Code                                         | -    | is                      | •             | Error – TIN is not curre 🔻  | 0 0                                     |
|                  | IRS Attempts                                              | -    | equals                  | -             |                             | 0 0                                     |
|                  | Associated State                                          | -    | is                      | •             | ALL STATES 🔹                | 0 0                                     |
|                  | Associated County                                         | -    | is                      | •             | ALL COUNTIES -              | 0 0                                     |
|                  | Service Center                                            | -    | is                      | •             | ALL CENTERS 🗸               | 0 0                                     |
|                  | Search Clear Reset Result List New Customer Ina BP Num Co | mmon | Save Sear<br>Customer N | Ma:<br>ch As: | kimum Number of Results:    | 100<br>글 Save<br>City S Zl T E IRS Re 1 |

9. Click in the Save Search As: field.

In this example, the remaining IRS Response codes were added to the search criteria screen. The user will need to repeat Step 6, 7, and 8 until the search parameters have been defined as necessary.

1

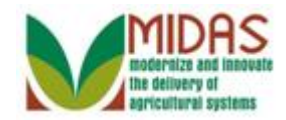

|                    |                    |       |             |     | Saved Searc               | hes -  |      | -      | Go Advanced | Ĩ   |
|--------------------|--------------------|-------|-------------|-----|---------------------------|--------|------|--------|-------------|-----|
|                    | Search: Customers  |       |             |     |                           |        |      |        | 🖸 Back 👻 [  | - C |
|                    |                    |       |             |     |                           |        |      |        |             | 0   |
| Homo               |                    | •     | IS          | •   |                           | 00     |      |        |             |     |
| nome               | Role               | -     | is          | •   | •                         | 00     |      |        |             |     |
| Worklist           | Tax ID Number      | -     | is          | -   |                           | 00     |      |        |             |     |
| Business Partner   | Tax ID Type        | -     | is          | -   | Employer ID Number        | 00     |      |        |             |     |
|                    | Archived Flag      | -     | is          | -   | Not Set                   | 00     |      |        |             |     |
| Farm Records       | Inactive Flag      | -     | is          | -   | Not Set                   | 00     |      |        |             |     |
| Product Master     |                    |       | is          |     | 8 lines in group          | 00     |      |        |             |     |
|                    | IRS Response Code  | -     | is          | •   | Error - Duplicate TIN N   | 00     |      |        |             |     |
| Recent Items       | IRS Response Code  | -     | is          | -   | Error - Match on EIN a    | 00     |      |        |             |     |
| BENJAMIN PIERCE    | IRS Response Code  | -     | is          | -   | Error - Match on EIN b    | 00     |      |        |             |     |
| JED CLAMPETT       | IRS Response Code  | -     | is          | •   | Error - Match on SSN      | 00     |      |        |             |     |
| 4<br>ANNA D WHALEY | IRS Response Code  | -     | is          | -   | Error - TIN was missin    | 00     |      |        |             |     |
| JOHN E TAYLOR      | IRS Response Code  | -     | is          | -   | Error – Error invalid TIN | 00     |      |        |             |     |
|                    | IRS Response Code  | -     | is          | •   | Error – TIN and Name      | 00     |      |        |             |     |
|                    | IRS Response Code  | -     | is          | -   | Error – TIN is not curre  | 00     |      |        |             |     |
|                    | IRS Attempts       | -     | equals      | -   |                           | 00     |      |        |             |     |
|                    | Associated State   | -     | is          | -   | ALL STATES                | 00     |      |        |             |     |
|                    | Associated County  | -     | is          | -   | ALL COUNTIES              | 00     |      |        |             |     |
|                    | Service Center     | -     | is          | -   | ALL CENTERS               | 00     |      |        |             |     |
|                    | Search Clear Reset |       | Save Search | Ma: | kimum Number of Results   | : 100  | S 71 | TE     | 回 回 &       |     |
|                    | Ina BP Num Co      | ommon | Customer IV | a P | a Ia Ho S.                | . City | Э Zl | I   E. | IKS Ke      | Л,  |

10. As required, complete/review the following fields:

| Field           | R/O/C | Description                                                                                               |
|-----------------|-------|----------------------------------------------------------------------------------------------------|
| Save Search As: | R     | Free text field that allows a user to create a title for a saved search with established search criteria. |
|                 |       | Example:                                                                                                  |
|                 |       | [TIN_Name_EIN_Errors                                                                                      |

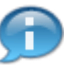

The Save Search As: field is a free text field that allows a user to create a title for a saved search with established search criteria.

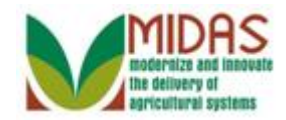

|                    |                             |       |            |               | Saved Searc               | ches 👻        | 🔻 Go Advanced 🗑 |
|--------------------|-----------------------------|-------|------------|---------------|---------------------------|---------------|-----------------|
|                    | Search: Customers           |       |            |               |                           |               | 🖸 Back 🝷 💽 👻    |
|                    |                             |       |            |               |                           |               | 0               |
| Hama               |                             | •     | 15         | •             |                           | 00            | _               |
| nome               | Role                        | -     | is         | -             |                           | - 0 0         |                 |
| Worklist           | Tax ID Number               | -     | is         | •             |                           | 0 0           |                 |
| Business Partner   | Tax ID Type                 | -     | is         | -             | Employer ID Number        | - 0 0         |                 |
|                    | Archived Flag               | -     | is         | -             | Not Set                   | - 0 0         |                 |
| Farm Records       | Inactive Flag               | -     | is         | -             | Not Set                   | • 0 0         |                 |
| Product Master     |                             | -     | is         | -             | 8 lines in group          | 0 0           |                 |
| Description of the | IRS Response Code           | -     | is         | -             | Error - Duplicate TIN N   | • 0 0         |                 |
| Recent Items       | IRS Response Code           | -     | is         | -             | Error - Match on EIN a    | • 0 0         |                 |
| BENJAMIN PIERCE    | IRS Response Code           | -     | is         | -             | Error - Match on EIN b    | • 0 0         |                 |
|                    | IRS Response Code           | -     | is         | -             | Error - Match on SSN      | • 0 0         |                 |
| ANNA D WHALEY      | IRS Response Code           | -     | is         | -             | Error - TIN was missing   | • 0 0         |                 |
| JOHN E TAYLOR      | IRS Response Code           | -     | is         | -             | Error – Error invalid TIN | • 0 0         |                 |
|                    | IRS Response Code           | -     | is         | -             | Error – TIN and Name      | • 0 0         |                 |
|                    | IRS Response Code           | -     | is         | -             | Error – TIN is not curre  | - 0 0         |                 |
|                    | IRS Attempts                | -     | equals     | -             |                           | 0 0           |                 |
|                    | Associated State            | -     | is         | -             | ALL STATES                | • 0 0         |                 |
|                    | Associated County           | -     | is         | -             | ALL COUNTIES              | • 0 0         |                 |
|                    | Service Center              | -     | is         | -             | ALL CENTERS               | • 0 •         |                 |
|                    | Search Clear Reset          |       | Save Sea   | Ma<br>rch As: | ximum Number of Result    | s: 100        |                 |
|                    | Result List                 |       |            |               |                           |               |                 |
|                    | Solution Provide A Customer |       |            |               |                           |               | 三 重 め           |
|                    | Ina BP Num C                | ommon | Customer N | Ta F          | Pa Ta Ho S.               | City S Zl T I | E IRS Re        |
|                    |                             |       |            |               |                           |               | •               |

- 11. Click the Save Bave button to save the entries on the Search criteria screen.
  - If the user leaves a search field empty, then the search field is not part of the Saved Search variant. For example, if the user leaves the **First Name** search field empty (no value), then the search field is not saved and not part of the Saved Search variant.

If all search fields are left empty, the user cannot save the search criteria. In the message bar in the header area, a message appears informing the user to fill in at least one search field.

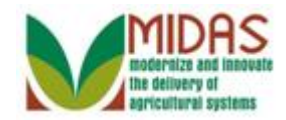

|                    |                       |        |            |               |         | - 5      | Saved S          | earch  | es - |   |    |   | - | Go Advar | nced ī | ĩ |
|--------------------|-----------------------|--------|------------|---------------|---------|----------|------------------|--------|------|---|----|---|---|----------|--------|---|
|                    | Search: Customers     |        |            |               |         |          |                  |        |      |   |    |   |   | 🔄 Back   | ( 🕶 💽  | Ŧ |
|                    |                       |        |            |               |         |          |                  |        |      |   |    |   |   |          | (      | 2 |
| Home               |                       | •      | IS         | •             |         |          |                  |        | 00   |   |    |   |   |          |        |   |
|                    | Role                  | -      | is         | -             |         |          |                  | -      | 00   |   |    |   |   |          |        |   |
| Worklist           | Tax ID Number         | •      | is         | -             |         |          |                  |        | 00   |   |    |   |   |          |        |   |
| Business Partner   | Tax ID Type           | -      | is         | -             | Emplo   | oyer ID  | Numbe            | r 🔻    | 00   |   |    |   |   |          |        |   |
|                    | Archived Flag         | •      | is         | -             | Not Se  | et       |                  | -      | 00   |   |    |   |   |          |        |   |
| Farm Records       | Inactive Flag         | -      | is         | -             | Not Se  | et       |                  | •      | 00   |   |    |   |   |          |        |   |
| Product Master     |                       | -      | is         | -             | 8 lines | s in gro | oup              |        | 00   |   |    |   |   |          |        |   |
|                    | IRS Response Code     | -      | is         | -             | Error - | Dupli    | cate TIN         | I N 🔻  | 00   |   |    |   |   |          |        |   |
| Recent Items       | IRS Response Code     | -      | is         | -             | Error - | Matcl    | h on EIN         | la ▼   | 00   |   |    |   |   |          |        |   |
| BENJAMIN PIERCE    | IRS Response Code     | -      | is         | -             | Error - | Matcl    | h on EIN         | lb ▼   | 00   |   |    |   |   |          |        |   |
|                    | IRS Response Code     | -      | is         | -             | Error - | Matcl    | h on SS          | N 🔻    | 00   |   |    |   |   |          |        |   |
| 4<br>ANNA D WHALEY | IRS Response Code     | -      | is         | -             | Error - | TIN w    | <i>i</i> as miss | sin 🔻  | 00   |   |    |   |   |          |        |   |
| JOHN E TAYLOR      | IRS Response Code     | -      | is         | -             | Error - | - Error  | r invalid 1      | TIN 🔻  | 00   |   |    |   |   |          |        |   |
|                    | IRS Response Code     | -      | is         | -             | Error - | - TIN a  | and Nam          | ne 🔻   | 00   |   |    |   |   |          |        |   |
|                    | IRS Response Code     | -      | is         | -             | Error - | - TIN is | s not cu         | rre 🔻  | 00   |   |    |   |   |          |        |   |
|                    | IRS Attempts          | -      | equals     | -             |         |          |                  |        | 00   |   |    |   |   |          |        |   |
|                    | Associated State      | -      | is         | -             | ALL S   | STATE    | S                | -      | 00   |   |    |   |   |          |        |   |
|                    | Associated County     | -      | is         | -             | ALL O   | COUNT    | TIES             | -      | 00   |   |    |   |   |          |        |   |
|                    | Service Center        | -      | is         | -             | ALL C   | CENTE    | ERS              | -      | 00   |   |    |   |   |          |        |   |
|                    | Search Clear Reset    |        | Save Sea   | Ma<br>rch As: | aximum  | Numb     | er of Re         | sults: | 100  | ] |    |   |   |          |        |   |
|                    | Solution New Customer |        |            |               |         |          |                  |        |      |   |    |   |   |          | R.     |   |
|                    | Ina BP Num            | Common | Customer N | Ta I          | Pa      | Та       | Но               | S      | City | S | ZI | T | E | IRS Re   |        |   |
|                    |                       |        |            |               |         |          |                  |        |      |   |    |   |   |          |        | • |

- **12.** Click the **Home** button to return to the MIDAS CRM Home page.
  - The search parameters were saved. In the message bar in the header area, the user will get a message stating that Saved Search parameters were saved.

In this example, the user created a Query which can be executed to view error messages based on the search criteria entered: TIN Type (EIN), and IRS Response Codes 01 through 08.

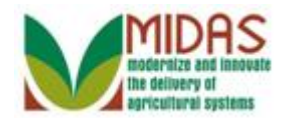

| Home Worklist Business Partner  Workflow Tasks No result found  Farm Records Business Partner  Web Links  Recent Items JED CLAMPETT ELLY MAY CLAMP JOHN E TAYLOR HAWKEYE PIERCE                                                                                                    |                                                                                                    | Saved Searches TIN_Name_EIN_Errors Go A                                                                                                    | dvanc  | ed  |
|----------------------------------------------------------------------------------------------------|----------------------------------------------------------------------------------------------------|----------------------------------------------------------------------------------------------------|--------|-----|
| Iome   Vorklist   No result found   organizational Model ·   Product Master   *   Recent Items   JED CLAMPETT   ELLY MAY CLAMP   BARBARA A PROH   JOHN E TAYLOR   HAWKEYE PIERCE     ** My Favorites     ** My Favorites     ** My Favorites     ** My Favorites     ** Filter: All Items   ** My Favorites     ** My Favorites     ** My Favorites     ** My Favorites     ** My Favorites     ** My Favorites     ** My Favorites     ** My Favorites     ** My Favorites     ** Filter: All Items     ** Filter: All Items     ** Filter: All Items     ** Filter: All Items     ** Filter: All Items     ** Filter: All Items     ** Filter: All Items     ** Filter: All Items     ** Filter: All Items     ** Favorites     ** Filter: All Items     ** Orgen items     ** Filter: All Items     ** Filter: All Items     ** Filter: All Items     ** Filter: All Items     ** Favorites     ** Filter: All Items     ** The item of the item of the item of the item of the it                                                                                                    | Home                                                                                                    |                                                                                                    | lack 1 | - 🖸 |
| ome   /orklist   usiness Partner   arm Records Business Partner   Web Links   rganizational Model   roduct Master   *   Bacent Items   JED CLAMPETT   ELLY MAY CLAMP   BARBARA A PROH   JOHN E TAYLOR   HAWKEYE PIERCE     *   *     *     *     *     *     *     *     *     *     *     *     *     *     *     *     *     *     *     *     *                                                         *   *    *   *   *   *    *   *   *   *   *   *   *   *   *   *   *   *   *   *   *    * <t< td=""><td></td><td></td><td>2</td><td>4</td></t<>                                                                                                    |                                                                                                    |                                                                                                    | 2      | 4   |
| Forklist   usiness Partner     arm Records Business Partner     Web Links     rganizational Model   roduct Master   Partner     Image: No result found     Image: No result found     Image: No result                                                                                                    | ome                                                                                                    |                                                                                                    |        | ~   |
| usiness Partner     Image: A construction of the solution of the solutio | orklist                                                                                                    |                                                                                                    |        | -   |
| ganizational Model   oduct Master   in No result found   oduct Master   in No result found   in No result found<                                                                                                    | Isiness Partner                                                                                                    | New cleansing case has been created 09/23/20                                                                                                    | 11:25  |     |
| ganizational Model<br>oduct Master<br>ecent Items<br>JED CLAMPETT<br>ELLY MAY CLAMP BARBARA A PROH JOHN E TAYLOR HAWKEYE PIERCE                                                                                                    | rm Records Business Partner Web Links                                                                                  | 💐 🖻 🗙 🔍 Search                                                                                                    |        | ×   |
|                                                                                                    | ganizational Model<br>oduct Master<br>ecent Items<br>JED CLAMPETT<br>ELLY MAY CLAMP<br>JOHN E TAYLOR<br>HAWKEYE PIERCE | Search Attachment Folder<br>Search Cleansing Cases<br>Search Customers/Contacts<br>Search Employees<br>Search Froducts<br>Search Products<br>Search Requested Products<br>Search Restricted Fields<br>Create Folders for Attachments<br>Create New Product Request<br>Create Restricted Fields |        | >   |
| Reports                                                                                                    |                                                                                                    | Reports                                                                                                    |        | ×   |
| Key Field Change Requests<br>Potential Duplicates                                                                                                    |                                                                                                    | Key Field Change Requests<br>Potential Duplicates                                                                                                    |        |     |

Click the **Business Partner** Business Partner button to go to the Accounts page.

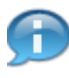

Your saved search is displayed in the search menu under **Saved Searches** in the header area located in the upper right corner.

The next step is to define how to create a Query based on the TIN type: SSN, Business Role: Individual, and IRS Response Codes 01 through 08.

Later in the simulation, the steps on how to retrieve the **Saved Search** are defined.

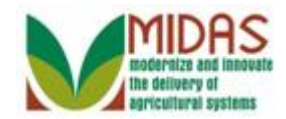

#### Accounts

|                                                                                     |                                                                         |            | Saved Searches TIN_Name_EIN_Errors                | 🕶 Go Advanced 🗂 |
|-------------------------------------------------------------------------------------|-------------------------------------------------------------------------|------------|---------------------------------------------------|-----------------|
| •                                                                                   | Accounts                                                                |            |                                                   | 🖸 Back 👻 💟 👻    |
|                                                                                     |                                                                         |            |                                                   | ې 🖨 🕄           |
| Home                                                                                | G                                                                       | ,          | G                                                 |                 |
| Worklist                                                                            | Search                                                                  | <b>—</b> × | Reports                                           | = ×             |
| Business Partner                                                                    | Search Cleansing Cases<br>Search Customers/Contacts<br>Search Documents |            | Key Field Change Requests<br>Potential Duplicates |                 |
| Farm Records                                                                        | Search Employees                                                        |            |                                                   |                 |
| Organizational Model 🕨                                                              | Search Member Hierarchies                                               |            |                                                   |                 |
| Product Master                                                                      | Search Restricted Fields<br>Search Service Center Changes               |            |                                                   |                 |
| Recent Items                                                                        |                                                                         |            |                                                   |                 |
| JED CLAMPETT<br>ELLY MAY CLAMP<br>BARBARA A PROH<br>JOHN E TAYLOR<br>HAWKEYE PIERCE |                                                                         |            |                                                   |                 |

14. Click the Search Customers/ContactsSearch Customers/Contacts link to go to the Search: Customers page.

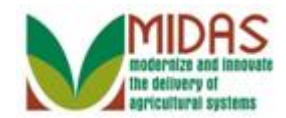

|                      |                          |     |              |      |            | Saved Sear    | ches  | TIN_N      | ame_El     | N_Errors  | ▼ G     | o Advanc    | ed 🗎 |
|----------------------|--------------------------|-----|--------------|------|------------|---------------|-------|------------|------------|-----------|---------|-------------|------|
|                      | Search: Customers        |     |              |      |            |               |       |            |            |           |         | 🖸 Back      | •    |
|                      |                          |     |              |      |            |               |       |            |            |           |         |             | ()   |
| Home                 | Search Criteria          |     |              |      |            |               |       |            |            |           | Hide Se | earch Field | is 🔺 |
|                      |                          |     |              |      |            |               |       |            |            |           |         |             |      |
| Worklist             | Search for: All Accounts | s   |              |      | •          |               | _     |            |            |           |         |             |      |
| Business Partner     | Business Name            | •   | is           | -    |            |               | 0     | •          |            |           |         |             |      |
| Farm Records         | First Name               | •   | is           | -    |            |               | 0     | •          |            |           |         |             |      |
| · unin Records       | Last Name                | •   | is           | -    |            |               | 0     | •          |            |           |         |             |      |
| Organizational Model | Middle Name              | -   | is           | -    |            |               | 0     | •          |            |           |         |             |      |
| Product Master       | Common Customer Name     | -   | is           | -    |            |               | 0     | •          |            |           |         |             |      |
|                      | BP Number/ID             | •   | is           | -    |            |               | 0     | •          |            |           |         |             |      |
| Recent Items         | Role                     | -   | is           | -    |            |               | • 0   | •          |            |           |         |             |      |
| JED CLAMPETT         | Tax ID Number            | •   | is           | -    |            |               | ChO   | sothe valu | ue of this | criterion |         |             |      |
| ELLY MAY CLAMP       | Tax ID Type              | •   | is           | -    |            | •             | 0     | 0          |            |           | _       |             |      |
| BARBARA A PROH       | Archived Flag            | •   | is           | -    | Not Set    | •             | 0     | •          |            |           |         |             |      |
| HAWKEYE PIERCE       | Inactive Flag            | •   | is           | -    | Not Set    | •             | 0     | •          |            |           |         |             |      |
|                      | IRS Response Code        | •   | is           | -    |            |               | 0     | •          |            |           |         |             |      |
|                      | IRS Attempts             | •   | equals       | -    |            |               | 0     | •          |            |           |         |             |      |
|                      | Associated State         | •   | is           | -    | ALL STATE  | ES 1          | 0     | •          |            |           |         |             |      |
|                      | Associated County        | •   | is           | -    | ALL COUN   | ITIES         | 0     | •          |            |           |         |             |      |
|                      | Service Center           | •   | is           | -    | ALL CENT   | ERS           | 0     | •          |            |           |         |             |      |
|                      | Search Clear Reset       |     | Save Search  | Ma:  | ximum Numl | ber of Result | s: 10 | Dave       |            |           |         |             |      |
|                      | Result List              |     |              |      |            |               |       |            |            |           | _       |             |      |
|                      | PNew Customer            |     |              |      |            |               |       |            |            |           | l       | 1 1 3       |      |
|                      | Ina BP Num Comr          | mon | Customer N T | 'a F | Pa Ta      | Ho S          | (     | City S     | ZI         | T         | IRS R   | lespo       | Ι.   |
|                      |                          |     |              |      |            |               |       |            |            |           |         |             |      |

- **15.** Click the **Role** dropdown list icon button to view the available options.
  - Enter a Saved Search variant to search for TIN/Name IRS Response validation errors based on the following selection parameters: Business Role: Individual, TIN Type: SSN and IRS Response Codes 01 through 08.

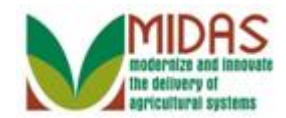

|                        |                                                            |      |                                |           | Saved Sear               | ırches ▼ TIN_Name_EIN_Errors ▼ Go Advanced 👔 | Ì |
|------------------------|------------------------------------------------------------|------|--------------------------------|-----------|--------------------------|----------------------------------------------|---|
|                        | Search: Customers                                          |      |                                |           |                          | Back 🔻 🖸                                     | Ŧ |
|                        |                                                            |      |                                |           |                          | (                                            | 5 |
| Home                   | Search Criteria                                            |      |                                |           |                          | Hide Search Fields                           | • |
| Worklist               | Search for: All Account                                    | nts  |                                |           | -                        |                                              |   |
| Business Dartner       | Business Name                                              | -    | is                             | -         |                          | 0.0                                          |   |
|                        | First Name                                                 | -    | is                             | -         |                          | 0.0                                          |   |
| Farm Records           | Last Name                                                  | -    | is                             | -         |                          | 0 0                                          |   |
| Organizational Model 🕨 | Middle Name                                                | -    | is                             | -         |                          | 00                                           |   |
| Product Master         | Common Customer Name                                       | -    | is                             | -         |                          | 00                                           |   |
|                        | BP Number/ID                                               | -    | is                             | -         |                          | 00                                           |   |
| Recent Items           | Role                                                       | -    | is                             | Ŧ         |                          | - o o                                        |   |
| JED CLAMPETT           | Tax ID Number                                              | -    | is                             | -         |                          | ^ o                                          |   |
| ELLY MAY CLAMP         | Tax ID Type                                                | -    | is                             | -         | Bureau of Indian Affairs | • •                                          |   |
| BARBARA A PROH         | Archived Flag                                              | -    | is                             | Ŧ         | Corp with No Stockhold   | ders                                         |   |
| HAWKEYE PIERCE         | Inactive Flag                                              | -    | is                             | -         | Corporation              | 0                                            |   |
|                        | IRS Response Code                                          | -    | is                             | •         | County Owned             | 0                                            |   |
|                        | IRS Attempts                                               | -    | equals                         | •         | Estate                   |                                              |   |
|                        | Associated State                                           | -    | is                             | -         | ALL STATES               | - 0 0                                        |   |
|                        | Associated County                                          | -    | is                             | •         | ALL COUNTIES             | - 0 0                                        |   |
|                        | Service Center                                             | -    | is                             | -         | ALL CENTERS              | - 0 0                                        |   |
|                        | Search Clear Reset Result List New Customer Ina BP Num Con | mmon | Save Search A<br>Customer N Ta | Ma<br>As: | ximum Number of Result   | Its: 100<br>Save                             | • |

**16.** Scroll through the list of available options.

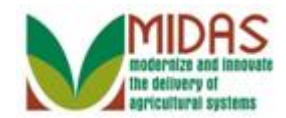

|                        |                                                            |      |                                 |           | Saved Searc             | hes 🚽 1    | TIN_Name_EIN_Errors 		 Go Advanced | Î   |
|------------------------|------------------------------------------------------------|------|---------------------------------|-----------|-------------------------|------------|------------------------------------|-----|
|                        | Search: Customers                                          |      |                                 |           |                         |            | 🖸 Back 👻 🗐                         | - 1 |
|                        |                                                            |      |                                 |           |                         |            |                                    | ()  |
| Home                   | Search Criteria                                            |      |                                 |           |                         |            | Hide Search Fields                 |     |
| Worklist               | Search for: All Account                                    | nts  |                                 |           | •                       |            |                                    |     |
| Business Partner       | Business Name                                              | •    | is                              | -         |                         | 00         |                                    |     |
|                        | First Name                                                 | •    | is                              | -         |                         | 00         |                                    |     |
| Famil Records          | Last Name                                                  | -    | is                              | •         |                         | 00         |                                    |     |
| Organizational Model 🕨 | Middle Name                                                | -    | is                              | •         |                         | 00         |                                    |     |
| Product Master         | Common Customer Name                                       | -    | is                              | -         |                         | 00         |                                    |     |
|                        | BP Number/ID                                               | -    | is                              | •         |                         | 00         |                                    |     |
| Recent Items           | Role                                                       | -    | is                              | •         | •                       | 00         |                                    |     |
| JED CLAMPETT           | Tax ID Number                                              | -    | is                              | •         | Financial Institution   | <b>^</b> o |                                    |     |
| ELLY MAY CLAMP         | Tax ID Type                                                | -    | is                              | •         | General Entity Member   | 0          |                                    |     |
| BARBARA A PROH         | Archived Flag                                              | -    | is                              | -         | Group of Individuals    | 0          |                                    |     |
| HAWKEYE PIERCE         | Inactive Flag                                              | -    | is                              | •         | Indian Tribal Venture   | 0          |                                    |     |
|                        | IRS Response Code                                          | -    | is                              | -         | Indians Rep by BIA      | 0          |                                    |     |
|                        | IRS Attempts                                               | -    | equals                          | •         | Individual              | 00         |                                    |     |
|                        | Associated State                                           | -    | is                              | •         | ALL STATES              | 00         |                                    |     |
|                        | Associated County                                          | -    | is                              | •         | ALL COUNTIES            | 00         |                                    |     |
|                        | Service Center                                             | -    | is                              | •         | ALL CENTERS             | 00         |                                    |     |
|                        | Search Clear Reset Result List New Customer Ina BP Num Cor | nmon | Save Search A<br>Customer N Ta. | Ma<br>(s: | ximum Number of Results | : 100      | II                                 |     |

**17.** Select **Individual** Individual from the available list.

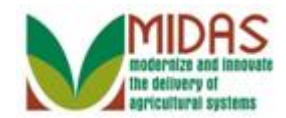

|                        |                                                            |      |                                 |          |                      | Saved Searc   | hes -         | ▼ TIN_Name_EIN_Errors ▼ Go Advanced  | ĩ |
|------------------------|------------------------------------------------------------|------|---------------------------------|----------|----------------------|---------------|---------------|--------------------------------------|---|
|                        | Search: Customers                                          |      |                                 |          |                      |               |               | 🔄 Back 👻 🖸                           | ÷ |
|                        |                                                            |      |                                 |          |                      |               |               |                                      | 0 |
| Home                   | Search Criteria                                            |      |                                 |          |                      |               |               | Hide Search Fields                   |   |
| Worklist               | Search for: All Accourt                                    | nts  |                                 |          | •                    |               |               |                                      |   |
| Business Partner       | Business Name                                              | •    | is                              | Ŧ        |                      |               | 0             | •                                    |   |
|                        | First Name                                                 | •    | is                              | •        |                      |               | 0             | •                                    |   |
| Farm Records           | Last Name                                                  | -    | is                              | Ŧ        |                      |               | 0             | •                                    |   |
| Organizational Model 🕨 | Middle Name                                                | -    | is                              | Ŧ        |                      |               | 0             | •                                    |   |
| Product Master         | Common Customer Name                                       | -    | is                              | Ŧ        |                      |               | 0             | •                                    |   |
|                        | BP Number/ID                                               | -    | is                              | Ŧ        |                      |               | 0             | •                                    |   |
| Recent Items           | Role                                                       | -    | is                              | Ŧ        | Individual           |               | 0             | •                                    |   |
| JED CLAMPETT           | Tax ID Number                                              | -    | is                              | Ŧ        |                      |               | 0             | •                                    |   |
| ELLY MAY CLAMP         | Tax ID Type                                                | •    | is                              | •        |                      |               | 0             | 0                                    |   |
| BARBARA A PROH         | Archived Flag                                              | -    | is                              | Ŧ        | Not Set              |               | 0             | •                                    |   |
| HAWKEYE PIERCE         | Inactive Flag                                              | •    | is                              | •        | Not Set              |               | 0             | 0                                    |   |
|                        | IRS Response Code                                          | •    | is                              | •        |                      |               | 0             | 0                                    |   |
|                        | IRS Attempts                                               | •    | equals                          | •        |                      |               | 0             | •                                    |   |
|                        | Associated State                                           | •    | is                              | •        | ALL STATE            | S 🔻           | 0             | •                                    |   |
|                        | Associated County                                          | •    | is                              | •        | ALL COUNT            | ries 🔹        | 0             | •                                    |   |
|                        | Service Center                                             | -    | is                              | •        | ALL CENTE            | RS            | 0             | •                                    |   |
|                        | Search Clear Reset Result List New Customer Ina BP Num Cor | nmon | Save Search As<br>Customer N Ta | Ma<br>s: | ximum Numbe<br>Pa Ta | er of Results | : 100<br>🗐 Sa | 0<br>ave<br>City S Zl T IRS Respo I. |   |

**18.** Click the **Tax ID Type** dropdown list icon button to view the available list of options.

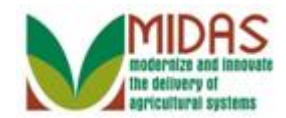

|                        |                                                                      |      |                                 |          | Saved Searches -               | TIN_Name_EIN_Errors 		 Go Advanced | ĩ |
|------------------------|----------------------------------------------------------------------|------|---------------------------------|----------|--------------------------------|------------------------------------|---|
|                        | Search: Customers                                                    |      |                                 |          |                                | Back 👻 🖸                           | - |
|                        |                                                                      |      |                                 |          |                                |                                    | 8 |
| Home                   | Search Criteria                                                      |      |                                 |          |                                | Hide Search Fields                 |   |
| Worklist               | Search for: All Account                                              | nts  |                                 |          | •                              |                                    |   |
| Business Partner       | Business Name                                                        | -    | is                              | -        | 0                              | •                                  |   |
| E                      | First Name                                                           | -    | is                              | -        | 0                              | •                                  |   |
| Farm Records           | Last Name                                                            | -    | is                              | -        | 0                              | •                                  |   |
| Organizational Model 🕨 | Middle Name                                                          | -    | is                              | -        | 0                              | •                                  |   |
| Product Master         | Common Customer Name                                                 | -    | is                              | -        | 0                              | •                                  |   |
|                        | BP Number/ID                                                         | -    | is                              | -        | 0                              | •                                  |   |
| Recent Items           | Role                                                                 | -    | is                              | -        | Individual 🔻 o                 | 0                                  |   |
| JED CLAMPETT           | Tax ID Number                                                        | -    | is                              | -        | 0                              | 0                                  |   |
| ELLY MAY CLAMP         | Tax ID Type                                                          | -    | is                              | -        | - O -                          | •                                  |   |
| BARBARA A PROH         | Archived Flag                                                        | -    | is                              | -        |                                | •                                  |   |
| HAWKEYE PIERCE         | Inactive Flag                                                        | -    | is                              | -        | Employer ID Number             | •                                  |   |
|                        | IRS Response Code                                                    | -    | is                              | -        | IRS Number                     | •                                  |   |
|                        | IRS Attempts                                                         | -    | equals                          | -        | No Tax ID Type                 | •                                  |   |
|                        | Associated State                                                     | -    | is                              | -        | Social Security Number         | 0                                  |   |
|                        | Associated County                                                    | -    | is                              | -        | ALL COUNTIES 🔹 o               | 0                                  |   |
|                        | Service Center                                                       | -    | is                              | -        | ALL CENTERS 🔹 o                | 0                                  |   |
|                        | Search Clear Reset<br>Result List<br>Prev Customer<br>Ina BP Num Con | mmon | Save Search A:<br>Customer N Ta | Ma<br>s: | Diximum Number of Results: 100 | ve<br>ity S Zl T IRS Respo I.      |   |

**19.** Select **Social Security Number Social Security Number** from the list of available options.

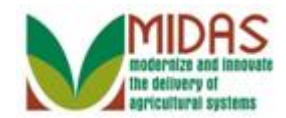

|                        |                                                                     |      |                |          |              | Saved Searc   | hes -     | TIN_N   | ame_EIN | Errors | G₀ A        | dvanced      | Ĩ |
|------------------------|---------------------------------------------------------------------|------|----------------|----------|--------------|---------------|-----------|---------|---------|--------|-------------|--------------|---|
|                        | Search: Customers                                                   |      |                |          |              |               |           |         |         |        |             | Back 🝷 🕻     |   |
|                        |                                                                     |      |                |          |              |               |           |         |         |        |             |              | 0 |
| Home                   | Search Criteria                                                     |      |                |          |              |               |           |         |         | Н      | lide Search | h Fields     |   |
| Worklist               | Search for: All Account                                             | nts  |                |          | •            |               |           |         |         |        |             |              |   |
| Business Partner       | Business Name                                                       | -    | is             | •        |              |               | 0         | •       |         |        |             |              |   |
|                        | First Name                                                          | -    | is             | -        |              |               | 0         | •       |         |        |             |              |   |
| Farm Records           | Last Name                                                           | -    | is             | -        |              |               | 0         | •       |         |        |             |              |   |
| Organizational Model 🕨 | Middle Name                                                         | -    | is             | -        |              |               | 0         | •       |         |        |             |              |   |
| Product Master         | Common Customer Name                                                | -    | is             | -        |              |               | 0         | •       |         |        |             |              |   |
|                        | BP Number/ID                                                        | -    | is             | -        |              |               | 0         | •       |         |        |             |              |   |
| Recent Items           | Role                                                                | -    | is             | -        | Individual   |               | 0         | •       |         |        |             |              |   |
| JED CLAMPETT           | Tax ID Number                                                       | -    | is             | -        |              |               | 0         | •       |         |        |             |              |   |
| ELLY MAY CLAMP         | Tax ID Type                                                         | -    | is             | -        | Social Secur | rity Numbe 🔻  | 0         | •       |         |        |             |              |   |
| BARBARA A PROH         | Archived Flag                                                       | -    | is             | -        | Not Set      |               | 0         | •       |         |        |             |              |   |
| HAWKEYE PIERCE         | Inactive Flag                                                       | -    | is             | -        | Not Set      |               | 0         | •       |         |        |             |              |   |
|                        | IRS Response Code                                                   | -    | is             | -        |              |               | 0         | •       |         |        |             |              |   |
|                        | IRS Attempts                                                        | -    | equals         | -        |              |               | 9         |         |         |        |             |              |   |
|                        | Associated State                                                    | -    | is             | -        | ALL STATE    | S 🔹           | 0         | by time |         |        |             |              |   |
|                        | Associated County                                                   | -    | is             | -        | ALL COUNT    | TIES 🔹        | 0         | •       |         |        |             |              |   |
|                        | Service Center                                                      | -    | is             | -        | ALL CENTE    | RS            | 0         | •       |         |        |             |              |   |
|                        | Search Clear Reset<br>Result List<br>New Customer<br>Ina BP Num Cor | mmon | Save Search At | Ma<br>s: | ximum Numbe  | er of Results | : 100<br> | ty S    | Zl      | T      | IRS Respo   | ो थु<br>o I. |   |

#### 20. Click the IRS Response Code Copy Lineo button.

The **IRS Response Code** search line is only listed once, however the user needs to search by multiple IRS Response Codes (IRC).

The **Copy Line** • is used to add the selected search criteria line to be included in the search.

The **Remove Line** • is used to remove the selected search criteria line from being included in the search.

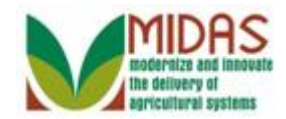

|                  |                         |     |        |   | Sav              | ed Search | es ▼ TIN_Name_EIN_Errors ▼ Go Advanced 🗂 |
|------------------|-------------------------|-----|--------|---|------------------|-----------|------------------------------------------|
|                  | Search: Customers       |     |        |   |                  |           | 🖸 🖸 Back 👻 🖾                             |
|                  |                         |     |        |   |                  |           | 0                                        |
| Homo             | Search Chiena           |     |        |   |                  |           |                                          |
| nome             | Consult for All Announ  |     |        |   |                  |           |                                          |
| Worklist         | Search for: All Account | nts |        |   | •                |           |                                          |
| Business Partner | Business Name           | -   | is     | • |                  |           | 00                                       |
|                  | First Name              | •   | is     | • |                  |           | 00                                       |
|                  | Last Name               | •   | is     | • |                  |           | 00                                       |
| Product Master   | Middle Name             | •   | is     | • |                  |           | 0 0                                      |
| Descent Items    | Common Customer Name    | -   | is     | • |                  |           | 00                                       |
| Recent items     | BP Number/ID            | -   | is     | - |                  |           | 0 0                                      |
| BENJAMIN PIERCE  | Role                    | -   | is     | - | Individual       | -         | 0 0                                      |
|                  | Tax ID Number           | -   | is     | - |                  |           | 0 0                                      |
| ANNA D WHALEY    | Tax ID Type             | -   | is     | - | Social Security  | Numbe 🕶   | 0 0                                      |
| JOHN E TAYLOR    | Archived Flag           | -   | is     | - | Not Set          | -         | 0 0                                      |
|                  | Inactive Flag           | -   | is     | - | Not Set          | -         | 0 0                                      |
|                  |                         | -   | is     | - | 8 lines in group |           | 0 0                                      |
|                  | IRS Response Code       | -   | is     | - |                  | -         | 00                                       |
|                  | IRS Response Code       | -   | is     | - |                  | 1         | Choose the value of this criterion       |
|                  | IRS Response Code       | -   | is     | - |                  | -         | 0 0                                      |
|                  | IRS Response Code       | -   | is     | - |                  | -         | 0 0                                      |
|                  | IRS Response Code       | -   | is     | - |                  | -         | 0 0                                      |
|                  | IRS Response Code       | -   | is     | - |                  | -         | 0 0                                      |
|                  | IRS Response Code       | -   | is     | - |                  | -         | 0 0                                      |
|                  | IRS Response Code       | -   | is     | - |                  | -         | 0 0                                      |
|                  | IRS Attempts            | -   | equals | - |                  |           | 00                                       |
|                  | Associated State        | -   | is     | - | ALL STATES       | -         | 0 0                                      |
|                  | Associated County       | -   | is     | - | ALL COUNTIES     | s 👻       | 0 0                                      |
|                  | Service Center          | -   | is     | - | ALL CENTERS      | s 🔻       | 0 0                                      |
|                  |                         |     |        |   |                  |           |                                          |

21. Click the IRS Response Code dropdown list icon button to view the available options.

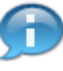

In this example, the remaining IRS Response Codes were added to the search criteria screen by using the **Copy Line** button.

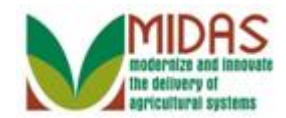

|                     |    |                        |     |        |   | Saved                 | Search           | nes ▼ TIN_Name_EIN_Errors ▼ Go Advanced 🗂                                                                                                    |
|---------------------|----|------------------------|-----|--------|---|-----------------------|------------------|----------------------------------------------------------------------------------------------------|
|                     |    | Search: Customers      |     |        |   |                       |                  | 🖸 Back 👻 💟 👻                                                                                                    |
|                     |    |                        |     |        |   |                       |                  | 0                                                                                                    |
| Homo                | _  | search Chiena          |     |        |   |                       |                  |                                                                                                    |
| nome                |    |                        |     |        |   |                       |                  |                                                                                                    |
| Worklist            |    | Search for: All Accour | nts |        |   | •                     |                  |                                                                                                    |
| Business Partner    | ►  | Business Name          | •   | is     | • |                       |                  | 00                                                                                                    |
|                     |    | First Name             | -   | is     | • |                       |                  | 00                                                                                                    |
| Farm Records        |    | Last Name              | -   | is     | - |                       |                  | 00                                                                                                    |
| Product Master      |    | Middle Name            | -   | is     | - |                       |                  | 0 0                                                                                                    |
|                     | -1 | Common Customer Name   | -   | is     | - |                       |                  | 0 0                                                                                                    |
| Recent Items        |    | BP Number/ID           | -   | is     | - |                       |                  | 0 0                                                                                                    |
| BENJAMIN PIERCE     |    | Role                   | -   | is     | • | Individual            | -                | 0 0                                                                                                    |
| JED CLAMPETT        |    | Tax ID Number          | -   | is     | • |                       |                  | 0 0                                                                                                    |
| 4<br>ANNA D WHAI FY |    | Tax ID Type            | -   | is     | - | Social Security Nu    | mbe 🔻            | 00                                                                                                    |
| JOHN E TAYLOR       |    | Archived Flag          | -   | is     | - | Not Set               | -                | 0 0                                                                                                    |
|                     |    | Inactive Flag          | -   | is     | - | Not Set               | -                | 00                                                                                                    |
|                     |    |                        |     | is     | - | 8 lines in group      |                  | 00                                                                                                    |
|                     |    | IRS Response Code      | •   | is     | - |                       | -                | 0 0                                                                                                    |
|                     |    | IRS Response Code      | -   | is     | • |                       |                  | <b>A</b>                                                                                                    |
|                     |    | IRS Response Code      | -   | is     | • | Error - Duplicate TI  | N Mate           | ching request.                                                                                                    |
|                     |    | IRS Response Code      | -   | is     | • | Error - Match on El   | IN and<br>IN but | TIN type is unknown                                                                                                    |
|                     |    | IRS Response Code      | -   | is     | - | Error - Match on S    | SN but           | t TIN type is unknown                                                                                                    |
|                     |    | IRS Response Code      | -   | is     | - | Error - TIN was mis   | sing o           | r was entered incorrectly                                                                                                    |
|                     |    | IRS Response Code      | -   | is     | - | Error – Error invalid | I TIN m          | The second second |
|                     |    | IRS Response Code      | -   | is     | - |                       | -                | 0 0                                                                                                    |
|                     |    | IRS Attempts           | -   | equals | - |                       |                  | 0 0                                                                                                    |
|                     |    | Associated State       | -   | is     | - | ALL STATES            | -                | 0 0                                                                                                    |
|                     |    | Associated County      | -   | is     | - | ALL COUNTIES          | -                | 0 0                                                                                                    |
|                     |    | Service Center         | -   | is     | - | ALL CENTERS           | -                | 00                                                                                                    |
|                     |    |                        |     |        |   |                       |                  | · · · · · · · · · · · · · · · · · · ·                                                                                                    |

22. Select Error - Duplicate TIN Matching request Error - Duplicate TIN Matching request. from the available list.

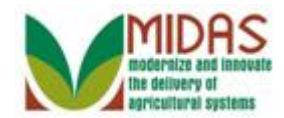

|                  |                           |       |        |   | Saved Searc               | hes ▼ TIN_Name_EIN_Errors ▼ Go Advanced 👔 |
|------------------|---------------------------|-------|--------|---|---------------------------|-------------------------------------------|
|                  | Search: Customers         |       |        |   |                           | 🖸 Back 🔻 💟 👻                              |
|                  |                           |       |        |   |                           | 8                                         |
| Ноте             | Search Chiena             |       |        |   |                           |                                           |
|                  | Controls for: All Account | ata   |        |   | -                         |                                           |
| Worklist         | Search for. All Account   | 111.5 |        |   |                           |                                           |
| Business Partner | Business Name             | •     | IS     | • |                           | 00                                        |
| Farm Records     | First Name                | -     | IS     | • |                           | 00                                        |
|                  | Last Name                 | •     | IS     | • |                           | 00                                        |
| Product Master   | Middle Name               | •     | IS     | • |                           | 00                                        |
| Pocont Itoms     | Common Customer Name      | -     | IS     | • |                           | 00                                        |
|                  | BP Number/ID              | •     | is     | • |                           | 00                                        |
| BENJAMIN PIERCE  | Role                      | •     | is     | - | Individual                |                                           |
| 4                | Tax ID Number             | •     | is     | - |                           | 00                                        |
| ANNA D WHALEY    | Tax ID Type               | •     | is     | - | Social Security Number    |                                           |
| JOHN E TAYLOR    | Archived Flag             | •     | is     | - | Not Set                   | 00                                        |
|                  | Inactive Flag             | •     | is     | - | Not Set                   | 00                                        |
|                  | IRS Response Code         | -     | is     | - | 8 lines in group          | 0 0                                       |
|                  | IRS Response Code         | -     | is     | • | Error - Duplicate TIN N   |                                           |
|                  | IRS Response Code         | -     | is     | • | Error - Match on EIN a    |                                           |
|                  | IRS Response Code         | -     | is     | - | Error - Match on EIN b    |                                           |
|                  | IRS Response Code         | -     | is     | - | Error - Match on SSN      |                                           |
|                  | IRS Response Code         | -     | is     | • | Error - TIN was missin    |                                           |
|                  | IRS Response Code         | -     | is     | - | Error – Error invalid TIN |                                           |
|                  | IRS Response Code         | -     | is     | • | Error – TIN and Name      |                                           |
|                  | IRS Response Code         | -     | is     | • | Error - TIN is not curre  |                                           |
|                  | IRS Attempts              | -     | equals | • |                           | 0 0                                       |
|                  | Associated State          | -     | is     | - | ALL STATES                |                                           |
|                  | Associated County         | -     | is     | - | ALL COUNTIES              |                                           |
|                  | Service Center            | -     | is     | - | ALL CENTERS               |                                           |
|                  |                           |       |        |   |                           |                                           |

23. Scroll down to the Save Search As: field.

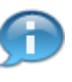

In this example, the remaining IRS Response Codes were selected for the Saved Search criteria.

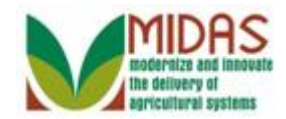

|                  |                      |   |           |                | 5              | Saved Searche  | s TIN       | Name_EIN_Errors 🔻 | Go Advanced 🛍 | ł |
|------------------|----------------------|---|-----------|----------------|----------------|----------------|-------------|-------------------|---------------|---|
|                  | Search: Customers    |   |           |                |                |                |             |                   | 🔄 Back 👻 💽 🖞  | ÷ |
|                  |                      |   |           |                |                |                |             |                   | 6             | 5 |
| Home             | Common Customer Name | - | is        | -              |                |                | 0 0         |                   | 1             | * |
| Workligt         | BP Number/ID         | - | is        | -              |                |                | 0 0         |                   |               |   |
| VVOIKIISL        | Role                 | - | is        | -              | Individual     | •              | 00          |                   |               |   |
| Business Partner | Tax ID Number        | - | is        | -              |                |                | 00          |                   |               |   |
| Farm Records     | Tax ID Type          | - | is        | -              | Social Secu    | rity Numbe 🔻   | 00          |                   |               |   |
| Droduct Montor   | Archived Flag        | - | is        | -              | Not Set        | -              | 00          |                   |               |   |
| Product master   | Inactive Flag        | - | is        | -              | Not Set        | •              | 00          |                   |               |   |
| Recent Items     |                      | - | is        | -              | 8 lines in gro | oup            | 0 0         |                   |               |   |
| BENJAMIN PIERCE  | IRS Response Code    | - | is        | -              | Error - Duplic | cate TIN N 🔻   | 0 0         |                   |               |   |
| JED CLAMPETT     | IRS Response Code    | - | is        | -              | Error - Match  | h on EIN a 🔻   | 0 0         |                   |               |   |
| 4                | IRS Response Code    | - | is        | -              | Error - Match  | h on EIN b 🔻   | 0 0         |                   |               |   |
|                  | IRS Response Code    | - | is        | -              | Error - Match  | h on SSN 🔻     | 0 0         |                   |               |   |
| JOHNETATLOR      | IRS Response Code    | - | is        | •              | Error - TIN w  | as missin 💌    | 00          |                   |               |   |
|                  | IRS Response Code    | - | is        | -              | Error – Error  | invalid TIN 🔻  | 00          |                   |               |   |
|                  | IRS Response Code    | - | is        | -              | Error – TIN a  | and Name 💌     | 00          |                   |               |   |
|                  | IRS Response Code    | - | is        | -              | Error – TIN is | s not curre 🔻  | 00          |                   |               |   |
|                  | IRS Attempts         | - | equals    | -              |                |                | 00          |                   |               |   |
|                  | Associated State     | - | is        | -              | ALL STATE      | S 🔻            | 00          |                   |               |   |
|                  | Associated County    | - | is        | -              | ALL COUNT      | TIES 🔻         | 00          |                   |               |   |
|                  | Service Center       | - | is        | -              | ALL CENTE      | RS 🔻           | 00          |                   |               |   |
|                  | Search Clear Reset   |   | Save Sear | Ma:<br>rch As: | ximum Numb     | er of Results: | 100<br>Save |                   |               |   |
|                  | Rew Customer         |   |           |                |                |                |             |                   | U 🗐 🌒         |   |
|                  |                      |   |           |                |                |                |             |                   |               | - |

**24.** As required, complete/review the following fields:

| Field           | R/O/C | Description                                                                                               |
|-----------------|-------|----------------------------------------------------------------------------------------------------|
| Save Search As: | R     | Free text field that allows a user to create a title for a saved search with established search criteria. |
|                 |       | <b>Example:</b><br>TIN_Name_SSN_Errors                                                                    |

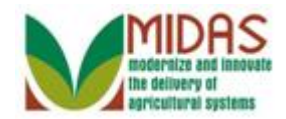

|                  |                                               |   |             |                  | Saved Sear                | ches ▼ TIN_Name_EIN_Errors ▼ Go Advanced 👔 |
|------------------|-----------------------------------------------|---|-------------|------------------|---------------------------|--------------------------------------------|
|                  | Search: Customers                             |   |             |                  |                           | 🖸 Back 👻 🗔 👻                               |
|                  |                                               |   |             |                  |                           | 0                                          |
| Home             | Common Customer Name                          | - | is          | -                |                           | 00                                         |
| Worklist         | BP Number/ID                                  | - | is          | -                |                           | 00                                         |
| Workiist         | Role                                          | - | is          | •                | Individual                | • • •                                      |
| Business Partner | Tax ID Number                                 | - | is          | •                |                           | 00                                         |
| Farm Records     | Tax ID Type                                   | - | is          | •                | Social Security Numbe     | • • •                                      |
| Product Master   | Archived Flag                                 | - | is          | •                | Not Set                   | • • • •                                    |
|                  | Inactive Flag                                 | - | is          | •                | Not Set                   | - 0 0                                      |
| Recent Items     |                                               | - | is          | -                | 8 lines in group          | 00                                         |
| BENJAMIN PIERCE  | IRS Response Code                             | - | is          | •                | Error - Duplicate TIN N   | - 0 0                                      |
| JED CLAMPETT     | IRS Response Code                             | - | is          | •                | Error - Match on EIN a    | - 0 0                                      |
| 4                | IRS Response Code                             | - | is          | •                | Error - Match on EIN b    | - 0 0                                      |
|                  | IRS Response Code                             | - | is          | •                | Error - Match on SSN      | - 0 0                                      |
| JOHNE TATEOR     | IRS Response Code                             | - | is          | •                | Error - TIN was missin    | - 0 0                                      |
|                  | IRS Response Code                             | - | is          | -                | Error – Error invalid TIN | - 0 0                                      |
|                  | IRS Response Code                             | - | is          | -                | Error – TIN and Name      | - 0 0                                      |
|                  | IRS Response Code                             | - | is          | •                | Error – TIN is not curre  | - 0 0                                      |
|                  | IRS Attempts                                  | - | equals      | •                |                           | 00                                         |
|                  | Associated State                              | - | is          | •                | ALL STATES                | - 0 0                                      |
|                  | Associated County                             | - | is          | •                | ALL COUNTIES              | - 0 0                                      |
|                  | Service Center                                | - | is          | •                | ALL CENTERS               | - 0 0                                      |
|                  | Search Clear Reset Result List Prove Customer |   | Save Searcl | Max<br>h As: Til | kimum Number of Result    | s: 100<br>🛛 Save                           |

25. Click the Save Bave button.

The Saved Search criteria was saved with the following selection parameters: Business Role: Individual, TIN type: SSN and IRS Response Codes 01 through 08.

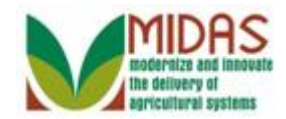

|                | Search: Customers    |   |             |           |                           |        |  | 🖸 Br | ack 👻       |
|----------------|----------------------|---|-------------|-----------|---------------------------|--------|--|------|-------------|
|                |                      |   |             |           |                           |        |  |      | <b>(</b> 1) |
| ome            | Common Customer Name | - | is          | -         |                           | 00     |  |      |             |
| Home           | BP Number/ID         | - | is          | -         |                           | 00     |  |      |             |
|                | Role                 | - | is          | -         | Individual                | - 0 0  |  |      |             |
| siness Partner | Tax ID Number        | - | is          | -         |                           | 00     |  |      |             |
| rm Records     | Tax ID Type          | - | is          | -         | Social Security Numbe     | - 0 0  |  |      |             |
| duct Mostor    | Archived Flag        | - | is          | -         | Not Set                   | - 0 0  |  |      |             |
| duct master    | Inactive Flag        | - | is          | -         | Not Set                   | - 0 0  |  |      |             |
| ecent Items    | IRS Response Code    | - | is          | -         | 8 lines in group          | 00     |  |      |             |
|                | IRS Response Code    | - | is          | -         | Error - Duplicate TIN N   | • • •  |  |      |             |
| ED CLAMPETT    | IRS Response Code    | - | is          | -         | Error - Match on EIN a    | • • •  |  |      |             |
|                | IRS Response Code    | - | is          | -         | Error - Match on EIN b    | - 0 0  |  |      |             |
| ANNA D WHALEY  | IRS Response Code    | - | is          | -         | Error - Match on SSN      | - 0 0  |  |      |             |
| OHN E TAYLOR   | IRS Response Code    | - | is          | -         | Error - TIN was missin    | - 0 0  |  |      |             |
|                | IRS Response Code    | - | is          | -         | Error – Error invalid TIN | • • •  |  |      |             |
|                | IRS Response Code    | - | is          | -         | Error – TIN and Name      | • • •  |  |      |             |
|                | IRS Response Code    | - | is          | -         | Error – TIN is not curre  | • • •  |  |      |             |
|                | IRS Attempts         | - | equals      | -         |                           | 00     |  |      |             |
|                | Associated State     | - | is          | -         | ALL STATES                | - 0 0  |  |      |             |
|                | Associated County    | - | is          | -         | ALL COUNTIES              | - 0 0  |  |      |             |
|                | Service Center       | - | is          | -         | ALL CENTERS               | - 0 0  |  |      |             |
|                | Search Clear Reset   |   | Save Search | Ma<br>As: | ximum Number of Result    | s: 100 |  |      |             |
|                |                      |   |             |           |                           |        |  |      |             |
|                | New Customer         |   |             |           |                           |        |  | 回重   | 9           |

**26.** Click the **Home** 

Home button to return to the MIDAS CRM Home page.

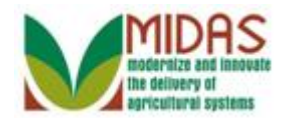

| Home                                                                                                    |                                         |                                                                                                    |
|----------------------------------------------------------------------------------------------------|-----------------------------------------|----------------------------------------------------------------------------------------------------|
|                                                                                                    |                                         | Saved Searches 🗧 TIN_Name_SSN_Errol 💌 Go Advanced 🗂                                                                                                    |
| Hon                                                                                                    | ne                                      | 🖸 Back 👻 🖸 👻                                                                                                    |
|                                                                                                    |                                         | ې 🖨 🕲                                                                                                    |
| Home                                                                                                    | Workflow Tasks                          | Alerts                                                                                                    |
| Worklist                                                                                                    | No result found                         | New cleansing case has been created 09/23/20 11:25                                                                                                    |
| Business Partner                                                                                                    | - · · · · · · · · · · · · · · · · · · · |                                                                                                    |
| Farm Records                                                                                                    | Web Links 🙁 🖻 🗙                         | Search 🗆 🗙                                                                                                    |
| Organizational Model >         Product Master >         Recent Items         JED CLAMPETT         ELLY MAY CLAMP         BARBARA A PROH         JOHN E TAYLOR         HAWKEYE PIERCE | I No result found<br><b>Favorites</b>   | Search Attachment Folder<br>Search Cleansing Cases<br>Search Customers/Contacts<br>Search Employees<br>Search Farms/Bins<br>Search Products<br>Search Requested Products<br>Search Requested Products<br>Search Restricted Fields<br>Create       ×         Create Folders for Attachments<br>Create Restricted Fields       Image: Create Restricted Fields |
|                                                                                                    |                                         | Reports 📼 🗙                                                                                                    |
|                                                                                                    |                                         | Key Field Change Requests<br>Potential Duplicates                                                                                                    |
|                                                                                                    |                                         |                                                                                                    |

**27.** Click the **Saved Searches** dropdown list icon button to view the available options.

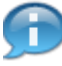

To retrieve the Saved Search, the query is displayed in the search menu under *Saved Searches* in the header area. The user will select the EIN or SSN query and click Go to execute the query.

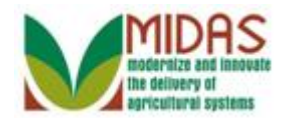

| Home                                          |                                                     |
|-----------------------------------------------|-----------------------------------------------------|
|                                               | Saved Searches - TIN_Name_SSN_Errot - Go Advanced 🗂 |
| Home                                          | TIN_Name_EIN_Errors Back - IN Name_SSN Errors       |
|                                               | <u> </u>                                            |
| Home Workflow Tasks                           | 🖹 x 🚺 Alerts 📄 x                                    |
| Worklist                                      | New cleansing case has been created 09/23/20 11:25  |
| Business Partner                              |                                                     |
| Farm Records Web Links                        | E x Search E x                                      |
| Organizational Model                          | Search Attachment Folder<br>Search Cleansing Cases  |
| Product Master                                | Search Customers/Contacts<br>Search Employees       |
| Recent Items My Favorites - Filter: All Items | Search Farms/Bins<br>Search Member Hierarchies      |
| JED CLAMPETT<br>ELLY MAY CLAMP                | Search Products<br>Search Requested Products        |
| BARBARA A PROH                                | Search Restricted Fields                            |
| HAWKEYE PIERCE                                | Create 🗖 🗙                                          |
|                                               | Create Folders for Attachments                      |
|                                               | Create Restricted Fields                            |
|                                               | Reports E ×                                         |
|                                               | Key Field Change Requests                           |
|                                               | Potential Duplicates                                |
|                                               |                                                     |
|                                               |                                                     |
|                                               |                                                     |
|                                               |                                                     |

- 28. Select TIN\_Name\_EIN\_Errors TIN\_Name\_EIN\_Errors from the list.
  - The **TIN\_Name\_EIN\_Errors** query will be executed based on: TIN Type (EIN), and IRS Response codes 01 through 08. The query will list all active BP records that meet the criteria based on the Saved Search.

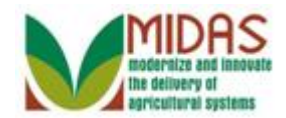

| Home                            |                  |                   |                                                    |                 |
|---------------------------------|------------------|-------------------|----------------------------------------------------|-----------------|
|                                 |                  |                   | Saved Searches TIN_Name_EIN_Errors                 | 🤜 Go Advanced 🗂 |
| <b>↓</b>                        | Home             |                   |                                                    | 🖸 Back 👻 💟 👻    |
|                                 |                  |                   |                                                    | र 🖶 🕄           |
| Home                            | Workflow Tasks   | E x               | Alerts                                             | E ×             |
| Worklist                        | No result found  |                   | New cleansing case has been created 0              | 9/23/20 11:25   |
| Business Partner                |                  |                   |                                                    |                 |
| Farm Records                    | Web Links        | रु 🗉 🗙            | Search                                             | = ×             |
| Organizational Model 🕨          | No result found  |                   | Search Attachment Folder<br>Search Cleansing Cases |                 |
| Product Master                  | Favorites        |                   | Search Customers/Contacts                          |                 |
| Recent Items                    | My Equaritan     |                   | Search Parms/Bins                                  |                 |
| JED CLAMPETT                    | iviy Favorites • | Filter: Air items | Search Products                                    |                 |
| BARBARA A PROH                  | 🖆 My Favorites   |                   | Search Restricted Fields                           |                 |
| JOHN E TAYLOR<br>HAWKEYE PIERCE |                  |                   | Create                                             |                 |
|                                 |                  |                   | Create Folders for Attachments                     |                 |
|                                 |                  |                   | Create New Product Request                         |                 |
|                                 |                  |                   | Create Restricted Fields                           |                 |
|                                 |                  |                   | Reports                                            | = ×             |
|                                 |                  |                   | Key Field Change Requests<br>Potential Duplicates  |                 |
|                                 |                  |                   |                                                    |                 |
|                                 |                  |                   |                                                    |                 |
|                                 |                  |                   |                                                    |                 |
|                                 |                  |                   |                                                    |                 |
|                                 |                  |                   |                                                    |                 |

**29.** Click the **Go**<sup>Go</sup> button to execute the TIN\_Name\_EIN\_Errors query.

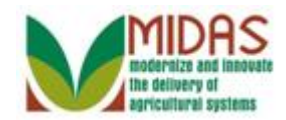

|                      |        |          |            |                   |     |     | S  | aved Se | arches | - TIN | I_Name | e_EIN_ | Errors 🔻 Go 🛛 | Advanc  | ed 🗎  |
|----------------------|--------|----------|------------|-------------------|-----|-----|----|---------|--------|-------|--------|--------|---------------|---------|-------|
|                      | Sear   | ch: Cu   | stomers    |                   |     |     |    |         |        |       |        |        |               | Back 🔹  | • 🖸 • |
|                      |        |          |            |                   |     |     |    |         |        |       |        |        |               |         | 0     |
| Home                 | Por    | ult Liet | 1 Customor | Found             |     |     |    |         |        |       |        |        | Show St       | aarch E | iolde |
| Worklist Home        |        |          | stomer     | Toulid            |     |     |    |         |        |       |        |        | 51100 51      | an ⊡n   | এ     |
| Business Partner     | 5<br>5 | Ina      | BP Num     | Common Customer N | Та  | Pa  | Ta | Ho      | St     | City  | St     | 71     | IRS Resp      | Т       | EL    |
|                      |        |          | 8000028    | ELLY MAY CLAMPETT | 703 | - u | Em | 1900    | E      | K     | Te     | 75     | Waiting for   | ••••    | 0     |
|                      |        |          |            |                   |     |     |    |         |        |       |        |        | 0             |         |       |
| Organizational Model |        |          |            |                   |     |     |    |         |        |       |        |        |               |         |       |
| Product Master       |        |          |            |                   |     |     |    |         |        |       |        |        |               |         |       |
| Recent Items         |        |          |            |                   |     |     |    |         |        |       |        |        |               |         |       |
| JED CLAMPETT         |        |          |            |                   |     |     |    |         |        |       |        |        |               |         |       |
| ELLY MAY CLAMP       |        |          |            |                   |     |     |    |         |        |       |        |        |               |         |       |
| JOHN E TAYLOR        |        |          |            |                   |     |     |    |         |        |       |        |        |               |         |       |
| HAWKEYE PIERCE       |        |          |            |                   |     |     |    |         |        |       |        |        |               |         |       |
|                      |        |          |            |                   |     |     |    |         |        |       |        |        |               |         |       |
|                      |        |          |            |                   |     |     |    |         |        |       |        |        |               |         |       |
|                      |        |          |            |                   |     |     |    |         |        |       |        |        |               |         |       |
|                      |        |          |            |                   |     |     |    |         |        |       |        |        |               |         |       |
|                      |        |          |            |                   |     |     |    |         |        |       |        |        |               |         |       |
|                      |        |          |            |                   |     |     |    |         |        |       |        |        |               |         |       |
|                      |        |          |            |                   |     |     |    |         |        |       |        |        |               |         |       |
|                      |        |          |            |                   |     |     |    |         |        |       |        |        |               |         |       |
|                      |        |          |            |                   |     |     |    |         |        |       |        |        |               |         |       |
|                      |        |          |            |                   |     |     |    |         |        |       |        |        |               |         |       |
|                      |        |          |            |                   |     |     |    |         |        |       |        |        |               |         |       |
|                      |        | _        |            |                   |     |     |    |         |        |       |        |        |               |         |       |

**30.** Click the **Home** button to return to the CRM Home page.

The search with the saved selection parameters is performed. The user will see the results in the Result List. In this example, the search was performed based on the IRS Response Codes 01 through 08, and TIN type: EIN.

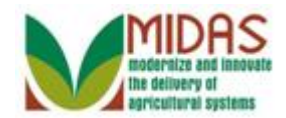

| Home                                              |                                                                                                    |                                                                                                    |           |
|---------------------------------------------------|----------------------------------------------------------------------------------------------------|----------------------------------------------------------------------------------------------------|-----------|
|                                                   |                                                                                                    | Saved Searches TIN_Name_EIN_Errors Go Ad                                                                           | lvanced 🗂 |
| •                                                 | Home                                                                                                    | 🖸 B                                                                                                    | ack 🕶 💽 👻 |
|                                                   |                                                                                                    |                                                                                                    | ଣ 🖶 🕄     |
| Home                                              | Workflow Tasks                                                                                                    | Alerts                                                                                                    | Π×        |
| Worklist                                          | No result found                                                                                                    | New cleansing case has been created 09/23/20 1                                                                     | 11:25     |
| Business Partner                                  |                                                                                                    |                                                                                                    |           |
| Farm Records                                      | Web Links 🗠 🖻 🗙                                                                                                    | Q Search                                                                                                    | = ×       |
| Organizational Model  Product Master              | No result found                                                                                                    | Search Attachment Folder<br>Search Cleansing Cases<br>Search Customers/Contacts                                    |           |
| Recent Items                                      | Favorites     Image: Second second seco | Search Employees<br>Search Farms/Bins<br>Search Member Hierarchies<br>Search Products<br>Search Requested Products |           |
| BARBARA A PROH<br>JOHN E TAYLOR<br>HAWKEYE PIERCE | 會 My Favorites                                                                                                    | Search Restricted Fields Create                                                                                    | ■ ×       |
|                                                   |                                                                                                    | Create Folders for Attachments<br>Create New Product Request<br>Create Restricted Fields                           |           |
|                                                   |                                                                                                    | Reports                                                                                                    | 🗆 ×       |
|                                                   |                                                                                                    | Key Field Change Requests<br>Potential Duplicates                                                                  |           |
|                                                   |                                                                                                    |                                                                                                    |           |
|                                                   |                                                                                                    |                                                                                                    |           |

**31.** Click the **Saved Searches** dropdown list icon button to view the available options.

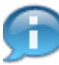

To retrieve the Saved Search, the query is displayed in the search menu under Saved Searches in the header area. The user will select the SSN query and click the **Go** button to execute the query.

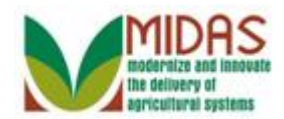

| Home                                            | TIN_Name_EIN_Errors<br>TIN Name SSN Errors             | Back - 🗈 |
|-------------------------------------------------|--------------------------------------------------------|----------|
|                                                 |                                                        |          |
|                                                 |                                                        | I 🖨 (    |
| lome I Workflow Tasks                           |                                                        |          |
| Vorklist                                        |                                                        | 44.05    |
| Business Partner                                | New cleansing case has been created 09/23/20           | 11:25    |
| arm Records 🔸 🔛 Web Links 🖉 🖻                   | × Q Search                                             | <b>X</b> |
| Organizational Model <b>•</b> I No result found | Search Attachment Folder                               |          |
| Product Master                                  | Search Cleansing Cases<br>Search Customers/Contacts    |          |
| Recent land                                     | × Search Employees<br>Search Earms/Bins                |          |
| My Favorites - Filter: All Items                | Search Member Hierarchies                              |          |
|                                                 | Search Products                                        |          |
| BARBARA A PROH 🖄 My Favorites                   | Search Restricted Fields                               |          |
| JOHN E TAYLOR                                   |                                                        |          |
| HAWKEYE PIERCE                                  | Create                                                 | 🗆 ×      |
|                                                 | Create Folders for Attachments                         |          |
|                                                 | Create New Product Request<br>Create Restricted Fields |          |
|                                                 |                                                        |          |
|                                                 | Reports                                                | = ×      |
|                                                 | Key Field Change Requests                              |          |
|                                                 |                                                        |          |
|                                                 |                                                        |          |
|                                                 |                                                        |          |
|                                                 |                                                        |          |

**32.** Select **TIN\_Name\_SSN\_Errors** from the Saved Search list of options.

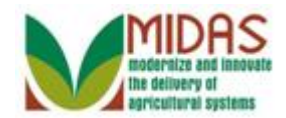

| Home                                                                                                    |                                                                        |          |                                                                                                    |              |
|----------------------------------------------------------------------------------------------------|------------------------------------------------------------------------|----------|----------------------------------------------------------------------------------------------------|--------------|
|                                                                                                    |                                                                        |          | Saved Searches - TIN_Name_SSN_Errol - G                                                                                                    | o Advanced 🗎 |
| I I I I I I I I I I I I I I I I I I I                                                                                        | Home                                                                   |          |                                                                                                    | 🖸 Back 🝷 💽 🍷 |
|                                                                                                    |                                                                        |          |                                                                                                    | 신 🖶 🕄        |
| Home                                                                                                    | Section Workflow Tasks                                                 | <b>×</b> | Alerts                                                                                                    | = ×          |
| Worklist Business Partner                                                                                                    | B No result found                                                      |          | New cleansing case has been created 09/23/20                                                                                                    | 11:25        |
| Farm Records                                                                                                    | Web Links                                                              | શ 🗉 🗙    | Q Search                                                                                                    | = ×          |
| Organizational Model * Product Master * Recent Items JED CLAMPETT ELLY MAY CLAMP BARBARA A PROH JOHN E TAYLOR HAWKEYE PIERCE | No result found  Favorites  My Favorites  Filter: All It  My Favorites | ems ▼    | Search Attachment Folder<br>Search Cleansing Cases<br>Search Customers/Contacts<br>Search Farms/Bins<br>Search Member Hierarchies<br>Search Products<br>Search Requested Products<br>Search Requested Products<br>Search Restricted Fields | T ×          |
|                                                                                                    |                                                                        |          | Reports                                                                                                    | <b>×</b>     |
|                                                                                                    |                                                                        |          | Key Field Change Requests<br>Potential Duplicates                                                                                                    |              |
|                                                                                                    |                                                                        |          |                                                                                                    |              |

**33.** Click the **Go**<sup>Go</sup> button to execute the TIN\_Name\_SSN\_Errors query.

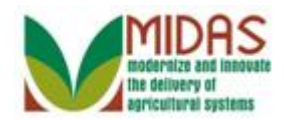

|                                                                  |                                            |        |         |                   |     |              | S  | aved Se | arches | TIN      | TIN_Name_SSN_Errol 🔻 Go Advanced 🗂 |    |             |      |        |  |
|------------------------------------------------------------------|--------------------------------------------|--------|---------|-------------------|-----|--------------|----|---------|--------|----------|------------------------------------|----|-------------|------|--------|--|
|                                                                  | Sear                                       | ch: Cu | stomers |                   |     |              |    |         |        |          |                                    |    | C           | Back | •      |  |
|                                                                  |                                            |        |         |                   |     |              |    |         |        |          |                                    |    |             |      | ()     |  |
| Home Result List: 14 Customers Found Show Search Fields          |                                            |        |         |                   |     |              |    |         |        |          |                                    |    |             |      | Fields |  |
| Wol Home                                                         | New Customer                               |        |         |                   |     |              |    |         |        |          |                                    |    |             |      | es.    |  |
| Business Partner                                                 | -<br>ъ                                     | Ina    | BP Num  | Common Customer N | Та  | Pa           | Та | Но      | St     | City     | St                                 | ZI | IRS Respo   | T    | E I    |  |
| Farm Records                                                     |                                            |        | 8000014 | BARBARA A PROHO   | 987 | $\checkmark$ | So | 1231    | M      | F        | Te                                 | 77 | Waiting for | _    | 0      |  |
| Organizational Madel                                             |                                            |        | 8000028 | BENJAMIN PIERCE   | 123 | $\checkmark$ | So |         | 1      | <b>O</b> | M                                  | 21 | Waiting for | +    | 0      |  |
| Organizational model                                             |                                            |        | 8000028 | DAVID COBB        | 371 |              | So | 8049    | 12     | F        | M                                  | 21 | Waiting for |      | 0      |  |
| Product Master                                                   |                                            |        | 8000028 | MR ERNEST ROBER   | 615 | $\checkmark$ | So | 711     | Н      | S        | Te                                 | 75 | Waiting for |      | 0      |  |
| Recent Items<br>JED CLAMPETT<br>ELLY MAY CLAMP<br>BARBARA A PROH |                                            |        | 8000028 | HEATHCLIFF J HUXT | 321 | $\checkmark$ | So | 4400    | Pi     | R        | M                                  | 21 | Waiting for | +    | 0      |  |
|                                                                  |                                            |        | 8000028 | JANE HATHAWAY     | 703 | $\checkmark$ | So | 1900    | E      | K        | Te                                 | 75 | Waiting for |      | 0      |  |
|                                                                  |                                            |        | 8000028 | JED CLAMPETT      | 703 | $\checkmark$ | So | 1900    | E      | K        | Te                                 | 75 | Waiting for |      | 0      |  |
|                                                                  |                                            |        | 8000028 | JETHRO BODINE     | 345 | $\checkmark$ | So | 1900    | E      | K        | Te                                 | 75 | Waiting for |      | 0      |  |
| JOHN E TAYLOR                                                    |                                            |        | 8000028 | MARGARET HOULIHAN | 123 | $\checkmark$ | So | 1       | W      | <b>0</b> | M                                  | 21 | Waiting for |      | 0      |  |
| HAWKEYE PIERCE                                                   |                                            |        | 8000028 | MAX BODINE        | 703 | $\checkmark$ | So | 1900    | E      | K        | Те                                 | 75 | Waiting for |      | 0      |  |
|                                                                  | <back 1="" 2="" forward►<="" th=""></back> |        |         |                   |     |              |    |         |        |          |                                    |    |             |      |        |  |
|                                                                  |                                            |        |         |                   |     |              |    |         |        |          |                                    |    |             |      |        |  |
|                                                                  |                                            |        |         |                   |     |              |    |         |        |          |                                    |    |             |      |        |  |
|                                                                  |                                            |        |         |                   |     |              |    |         |        |          |                                    |    |             |      |        |  |
|                                                                  |                                            |        |         |                   |     |              |    |         |        |          |                                    |    |             |      |        |  |
|                                                                  |                                            |        |         |                   |     |              |    |         |        |          |                                    |    |             |      |        |  |
|                                                                  |                                            |        |         |                   |     |              |    |         |        |          |                                    |    |             |      |        |  |
|                                                                  |                                            |        |         |                   |     |              |    |         |        |          |                                    |    |             |      |        |  |
|                                                                  |                                            |        |         |                   |     |              |    |         |        |          |                                    |    |             |      |        |  |
|                                                                  |                                            |        |         |                   |     |              |    |         |        |          |                                    |    |             |      |        |  |
|                                                                  |                                            |        |         |                   |     |              |    |         |        |          |                                    |    |             |      |        |  |
|                                                                  |                                            |        |         |                   |     |              |    |         |        |          |                                    |    |             |      |        |  |
|                                                                  |                                            |        |         |                   |     |              |    |         |        |          |                                    |    |             |      |        |  |

- **34.** Click the **Home** button to return to the MIDAS CRM Home page. You have completed the transaction.
  - Æ

The search with the saved selection parameters is performed. The user will see the search results in the result list. In this example, the search was performed using the Business Role: Individual, IRS Response Codes 01 through 08, and TIN type: SSN.

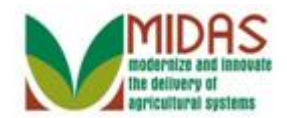

# Result

You have created and executed two Saved Search TIN/Name queries; one for EIN's and one for SSN's.